- 1. Download the PANDAs flying site to your PC from http://www.mhr.me.uk/PANDAs%20%28Pontefract%20and%20District%20Aeromodellers%29 PI.RFX
- 2. You should be prompted to save the file on your computer, make a note of where it gets saved. Press **Save**

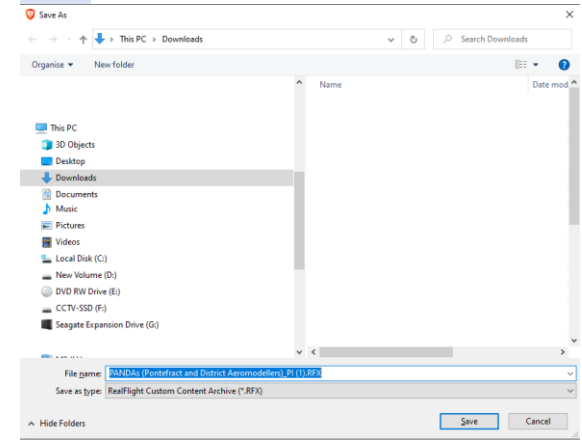

- 3. Import the site into RealFlight9 as follows:
  - a) Run RealFlight9
  - b) From the menu, select Simulation/Import/RealFlight Archive (RFX, G3X)

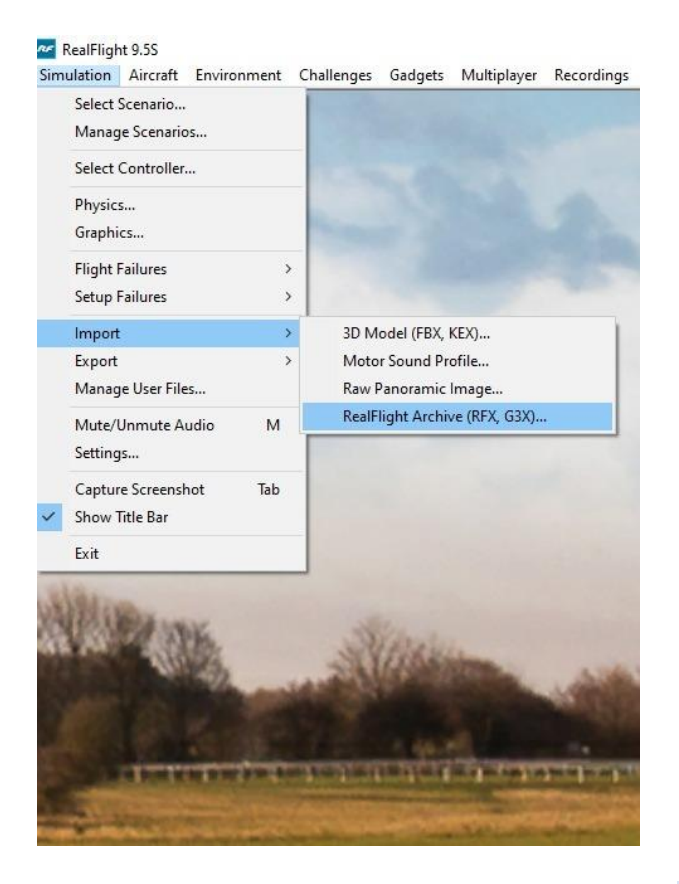

c) Select the file downloaded in step 2 above, and press **Open**.

| open         |                   |                                       |                 | ^               |
|--------------|-------------------|---------------------------------------|-----------------|-----------------|
| Look in:     | 🕹 Downloads       | · · · · · · · · · · · · · · · · · · · | · 🗿 🤌 📂         |                 |
| Auick access | Name<br>Today (1) | ntefract and District Aeromode        | llers) DLRFX    | Date modified ^ |
| Desktop      |                   |                                       |                 |                 |
| Libraries    |                   |                                       |                 |                 |
| Unis PC      |                   |                                       |                 |                 |
| Intwork      | <                 |                                       |                 | >               |
|              | File name:        | PANDAs (Pontefract and District       | Aeromodellers ~ | Open            |
|              | Files of type:    | RealFlight Archive (*.fx; *.g3x; *.   | zip) 🗸 🗸        | Cancel          |

d) This should start the installation process and when complete, at the bottom of the RealFlight screen a message like this should be displayed :

- 4. To Select the PANDAs site as the current one :
  - a) from the menu select Environment/Select Airport

| 🚈 RealFlight 9.5S |                  |                                          |                    |                 |                     |                    |                  |              |              |  |  |  |
|-------------------|------------------|------------------------------------------|--------------------|-----------------|---------------------|--------------------|------------------|--------------|--------------|--|--|--|
| Simulation        | <u>A</u> ircraft | <u>Environment</u>                       | <u>C</u> hallenges | <u>G</u> adgets | <u>M</u> ultiplayer | <u>R</u> ecordings | <u>T</u> raining | <u>V</u> iew | <u>H</u> elp |  |  |  |
| S.C.La            |                  | Select Airport                           |                    |                 |                     |                    |                  |              |              |  |  |  |
|                   |                  | EPERANDA (B. L.C. L. LD. L.C. A. L.H. A. |                    |                 |                     |                    |                  |              |              |  |  |  |

## b) Then select

Custom Airports/PhotoFields/PANDAs (Pontefract and District Aeromodellers)
Select Airport ×

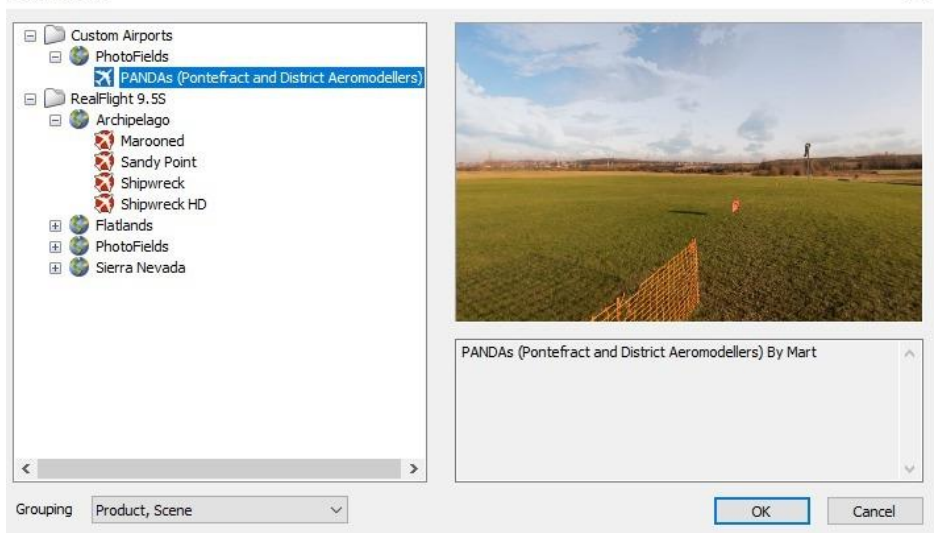